# HƯỚNG DẪN KHÁCH HÀNG ĐĂNG KÝ DỊCH VỤ KHỬ TRÙNG

#### <u>Bước 1 :</u>

- Khách hàng đăng ký tài khoản eport trực tiếp tại Cảng phòng Phát hành chứng từ
- Khách hàng truy cập EPORT theo địa chỉ: <u>https://eport.saigonnewport.com.vn</u>
  - Nhập UserName
  - Nhập Password
  - Chọn site : Cát Lái
  - Nhấn Login Đăng nhập
- Chọn mục ĐĂNG KÝ  $\rightarrow$  Giao Cont hàng cho cảng (hình 1)

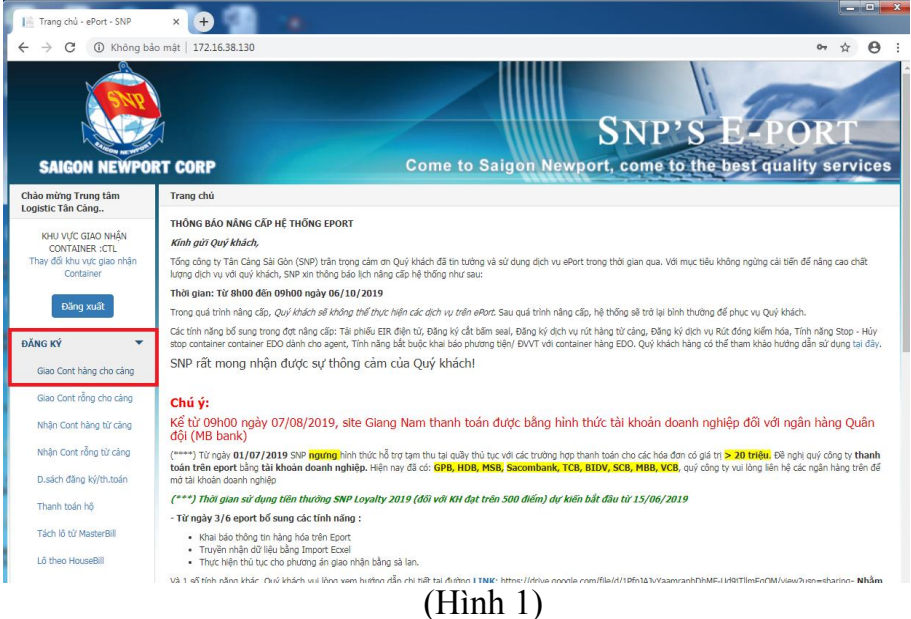

### <u>Bước 2 :</u>

- Chọn thông tin lô hàng và cont hàng cần đăng ký
  - Phương Án (HBCX HẠ BÃI CHỜ XUẤT TÀU) (1-hình 2)
  - Khách hàng khai báo đầy đủ và chính xác các thông tin dưới

|   | Thêm               | Số<br>ĐK    | Container    | K.Thước     | Cont<br>nguy<br>hiểm | Đại<br>Nj | Số<br>book | Téu     | Chuyến    | Cảng<br>c.tải | C.<br>Địch | T.Toán   | EIR<br>Công | Số<br>ĐTDĐ | Phương<br>tiện      | Chuyến          | Khai<br>báo<br>số<br>QLHH | Stop<br>Cont     | Khai<br>bào<br>sờ<br>khai | Thông<br>quan       | 1  |
|---|--------------------|-------------|--------------|-------------|----------------------|-----------|------------|---------|-----------|---------------|------------|----------|-------------|------------|---------------------|-----------------|---------------------------|------------------|---------------------------|---------------------|----|
| 1 | Container          |             |              |             |                      |           |            |         |           |               |            |          |             |            |                     |                 |                           |                  |                           |                     |    |
| 1 | Số Đ. ký           |             |              | Ngày        |                      |           | Se         | Cont    | C)        |               |            |          |             |            | Phương ti           | te(")           |                           |                  |                           |                     |    |
|   |                    |             |              | 14/10/20    | 19 10 2              | 9         |            | TEST    | 1234567   |               |            |          |             |            | 1-Truck             |                 |                           |                  |                           |                     | •  |
| 1 | Phương ă           | hương ăn(") |              |             |                      |           | 50         | seal    |           |               |            |          |             |            | Chuyển              |                 |                           |                  |                           |                     |    |
|   | HBCX -             | HAB         | а сно хий    | AT TAU      |                      | 13        |            | TEST    | 123       |               |            |          |             |            | -                   |                 |                           |                  |                           |                     | •  |
|   | Hang tau't         | Dişi iy     | 17           |             |                      |           | Ki         | ich cö  | (1)       |               |            |          |             |            | Nhận từ (*)         |                 |                           |                  |                           |                     |    |
|   | CMA - C            | heng        | Lie Navigati | on Co.Ltd - | CNC-                 | 8 2       |            | 2200 -  | 20, cap 8 | ,6 feet.)     | GP         |          |             |            | KHACHI              | HANG - KI       | łA                        |                  |                           |                     | ÷  |
| 1 | Số Book (          | 1           |              |             |                      |           | To         | luon.   | (") (Tán) |               |            |          |             |            | IMD.                |                 |                           |                  |                           |                     |    |
|   | ASC123             | 455         |              |             |                      |           |            | 15      |           |               |            |          |             | ۰.         | 14.1                |                 |                           |                  |                           |                     | -  |
| 1 | Táu/chuyế          | n(")        |              |             |                      |           |            | 1000    |           |               |            |          |             |            | UNNO                |                 |                           |                  |                           |                     |    |
|   | SX8 - S0           | DNG)        | CANH 18 - N  | IONE        |                      | 13        | . 8        | VGM     |           |               |            |          |             |            |                     |                 |                           |                  |                           |                     |    |
| 9 | Cing ch.t          | H (')       |              |             |                      |           | Đe         | en vi i | iểm định  |               |            |          |             |            | Số ĐTDĐ             |                 |                           |                  |                           |                     |    |
|   | KHPNH              | - PHN       | OM PENH      |             |                      | 13        | • 10       | CTY A   | BC        |               |            |          |             |            |                     |                 |                           |                  |                           |                     | -  |
| 1 | Cáng dich          |             |              |             |                      |           | M          | ax gro  | es(Tán)   |               |            |          |             |            | Eport khôn          | nhân đà         | na ký thu                 | c hiến           | kiếm hi                   | ia hàng             | ne |
|   | KHPNH              | - PHN       | IOM PENH     | - CAMBODI   | A.                   | 1         |            | 30.48   |           |               |            |          |             | -          | hiểm                |                 | 1                         |                  |                           |                     |    |
|   | The sha            |             |              |             |                      |           |            |         |           |               |            |          |             |            | Qua Khố<br>Xấp dỡ đ | Gori<br>Se biệt | Lanh<br>Dich v            | Thên<br>u kiểm l | g lin há<br>hóalth        | ing hóa<br>ir trùng |    |
| 1 | Gan chu            |             |              |             |                      |           |            |         |           |               |            |          |             |            |                     |                 |                           |                  | 2                         |                     |    |
| Ì | Ghi ahd- Ti        | uong        | hop cáng đ   | ich không a | ó trong              | danb      | nục thi    | nhập    | Cangolich | "véo          | ghi chi    | ú        |             |            |                     |                 |                           |                  |                           |                     |    |
| 1 | □ (*) T6:>         | ác nh       | ân containe  | r TEST 123  | 1567 th              | ıdı: kh   | u vyre (   | CarLa   | nhự bên   | Booking       | hâng t     | iau calp | 1           |            |                     |                 |                           |                  |                           |                     |    |
|   | -                  |             |              |             |                      |           |            |         |           |               |            |          | 3           |            |                     |                 |                           |                  |                           |                     |    |
|   | Contraction of the | 1000        |              |             |                      |           |            |         |           |               |            |          |             |            |                     |                 |                           |                  |                           |                     |    |

(Hình 2)

- Khách hàng nhấn chọn **Dịch vụ kiểm hóa/Khử trùng** (2 hình 2)
- Sau khi chọn dịch vụ sẽ hiện lên bảng đăng ký (hình 3)
- Khách hàng chọn các dịch vụ cần thực hiện tại Cảng  $\rightarrow$  Lưu

VD : Khử trùng hoặc Kiểm hóa và Khử trùng

|                                                                                                    |                      |                                                                                            |                                                   |                                     |                            |                                   |                                              |                                              |                  |            |          |               |                                                      |                                                       |                                 | Khai                             |                              | Khai                         |                             |                                       |
|----------------------------------------------------------------------------------------------------|----------------------|--------------------------------------------------------------------------------------------|---------------------------------------------------|-------------------------------------|----------------------------|-----------------------------------|----------------------------------------------|----------------------------------------------|------------------|------------|----------|---------------|------------------------------------------------------|-------------------------------------------------------|---------------------------------|----------------------------------|------------------------------|------------------------------|-----------------------------|---------------------------------------|
| Thêm                                                                                                    | Số<br>ĐK             | Container                                                                                  | K.Thước                                           | Cont<br>nguy<br>hiểm                | Đại<br>lý                  | Số<br>book                        | Tàu                                          | Chuyển                                       | Cảng<br>c.tải    | C.<br>Địch | T.Toán   | EIR<br>Cống   | Số<br>ĐTDĐ                                           | Phương<br>tiện                                        | Chuyển                          | bảo<br>số<br>QLHH                | Stop<br>Cont                 | bảo<br>tờ<br>khai            | Thông<br>quan               | In<br>phic                            |
| Container                                                                                                    |                      | Danh sách                                                                                  | dịch vụ ::.                                       |                                     |                            |                                   |                                              |                                              |                  |            |          |               |                                                      | ×                                                     |                                 |                                  |                              |                              |                             |                                       |
| Số Đ. kỷ                                                                                                    | Da                   | anh sách ch                                                                                | ion:                                              |                                     |                            |                                   |                                              |                                              |                  |            |          |               |                                                      | ng tiệ                                                | n(*)                            |                                  |                              |                              |                             |                                       |
| Dhumma ón                                                                                                    | 0                    | Knong kier                                                                                 | n noa                                             |                                     |                            |                                   |                                              |                                              |                  |            |          |               |                                                      | UCK                                                   |                                 |                                  |                              |                              |                             | •                                     |
| HBCX - H                                                                                                    |                      | Kiếm báo :                                                                                 | 100%                                              |                                     |                            |                                   |                                              |                                              |                  |            |          |               |                                                      | 511                                                   |                                 |                                  |                              |                              |                             |                                       |
|                                                                                                    | 0.0                  | Nennoa                                                                                     | 101170                                            |                                     |                            |                                   |                                              |                                              |                  |            |          |               |                                                      |                                                       |                                 |                                  |                              |                              |                             |                                       |
| Hãng tàu/Đ                                                                                                    |                      |                                                                                            |                                                   |                                     |                            |                                   |                                              |                                              |                  |            |          |               |                                                      | tů(*)                                                 |                                 |                                  |                              |                              |                             |                                       |
| Hãng tàu/Đ<br>CMA - Ch                                                                                                    |                      | Khử trùng                                                                                  |                                                   |                                     |                            |                                   |                                              |                                              |                  |            |          |               |                                                      | từ(*)<br>ACH H                                        | IANG - KH                       | A                                |                              |                              |                             | •                                     |
| Hãng tàu/Đ<br>CMA - Ch<br>Số Book (*)                                                                                        |                      | Khử trùng<br>port không i                                                                  | nhận đăng                                         | ký thự                              | c hiện                     | ı kiểm h                          | ióa hà                                       | ng nguy h                                    | iiểm             |            |          |               |                                                      | <b>tử(*)</b><br>ACH H                                 | IANG - KH                       | A                                |                              |                              |                             | •                                     |
| Hãng tàu/Đ<br>CMA - Ch<br>Số Book (*)<br>ASC1234                                                                             | Ep<br>Lu             | Khử trùng<br>port không i<br><u>rư ý</u> : Việc lụ<br>ông tin, sẽ                          | nhận đăng<br>ra chọn dị<br>phải chiu c            | ký thự<br>ch vụ s                   | c hiện<br>ẽ phát<br>phát s | ı kiểm h<br>t sinh ti<br>inh      | ióa hà<br>nêm ch                             | ng nguy h<br>hi phí. Nết                     | iiểm<br>J quý kh | iách kh    | ai không | đúng h        | oặc thiế                                             | tử(*)<br>ACH H                                        | IANG - KH                       | A                                |                              |                              |                             | •                                     |
| Hãng tàu/Đ<br>CMA - Ch<br>Số Book (*)<br>ASC1234<br>Tàu/chuyển                                                               | €<br>Ep<br>Lu<br>thi | Khử trùng<br>bort không t<br><u>rư ý</u> : Việc lụ<br>ông tin, sẽ                          | nhận đăng<br>ra chọn dị<br>phải chịu c            | ký thự<br>ch vụ s<br>chi phí j      | c hiện<br>ẽ phả<br>bhát s  | i kiểm h<br>t sinh tỉ<br>inh      | ióa hà<br>nêm ct                             | ng nguy h<br>hi phí. Nết                     | iiểm<br>J quý kh | lách kh    | ai không | đúng h        | ioặc thiế                                            | từ(*)<br>ACH H<br>U                                   | IANG - KH                       | A                                |                              |                              |                             |                                       |
| Hãng tàu/Đ<br>CMA - Ch<br>Số Book (*)<br>ASC1234<br>Tàu/chuyển<br>SX8 - SO                                                   | Ep<br>Lu<br>thi      | Khử trùng<br>port không i<br><u>rư ý</u> : Việc lụ<br>ông tin, sẽ                          | nhận đăng<br>ra chọn dị<br>phải chịu c            | ký thự<br>ch vụ s<br>chi phí j      | c hiện<br>ẽ phải<br>bhát s | i kiếm h<br>t sinh tỉ<br>inh      | ióa hà<br>nêm ch                             | ng nguy h<br>hi phí. Nết                     | iiểm<br>J quý kh | iách kh    | ai không | đúng h<br>Lưu | Đống                                                 | тŵ(*)<br>АСН Н                                        | IANG - KH                       | A                                |                              |                              |                             |                                       |
| Hãng tàu/Đ<br>CMA - Ch<br>Số Book (*)<br>ASC1234<br>Tàu/chuyểr<br>SX8 - SO<br>Cảng ch.tải<br>KHPNH -                         | Ep<br>Lu<br>thi      | Khử trùng<br>port không r<br><u>rư ý</u> : Việc lự<br>ông tin, sẽ<br>OM PENH               | nhận đăng<br>ra chọn dị<br>phải chịu c            | ký thự<br>ch vụ s<br>chi phí j      | c hiện<br>ẽ phải<br>bhát s | n kiểm h<br>t sinh th<br>inh      | ióa hà<br>nêm ch                             | ng nguy h<br>hi phí. Nết<br>NBC              | iiểm<br>J quý kh | ách kh     | ai không | đủng h<br>Lưu | Đống                                                 | từ(*)<br>ACH H<br>DĐ                                  | IANG - KH                       | A                                |                              |                              |                             |                                       |
| Hãng tàu/Đ<br>CMA - Ch<br>Số Book (*)<br>ASC1234<br>Tàu/chuyểr<br>SX8 - SO<br>Cảng ch.tải<br>KHPNH -<br>Càng địch            | Ep<br>Lu<br>thi      | Khử trùng<br>port không i<br><u>rư ý</u> : Việc lư<br>ông tin, sẽ<br>OM PENH               | nhận đăng<br>ra chọn dị<br>phải chịu c            | ký thự<br>ch vụ s<br>chi phí j      | c hiện<br>ẽ phải<br>bhảt s | n kiểm h<br>t sinh tỉ<br>inh<br>T | tóa hà<br>nêm ch<br>CTY A<br>ax gro          | ng nguy h<br>hi phí. Nếu<br>NBC<br>NBC       | iiểm<br>J quý kh | ách kh     | ai không | đủng h<br>Lưu | Đống                                                 | từ(*)<br>ACH H<br>DĐ<br>DĐ                            | IANG - KH                       | A                                | biến lớ                      | iễm hà                       |                             |                                       |
| Hãng tàu/Đ<br>CMA - Ch<br>Số Book (*)<br>ASC1234<br>Tàu/chuyểr<br>SX8 - SO<br>Cảng ch.tải<br>KHPNH -<br>Cảng đích<br>KHPNH - | Ep<br>Lu<br>thi      | Khử trùng<br>port không <u>rư ý</u> : Việc lụ<br>ông tin, sẽ<br>OM PENH                    | nhận đăng<br>rà chọn dị<br>phải chịu c<br>CAMBODI | ký thự<br>ch vụ s<br>chi phí j<br>A | c hiện<br>ẽ phải<br>bhát s | n kiểm h<br>t sinh tl<br>inh      | cTY A<br>ax gro<br>30.48                     | ng nguy h<br>hì phí. Nết<br>NBC<br>NSS(Tấn)  | jiểm<br>J quý kh | ách kh     | ai không | đúng h        | Đóng<br>Đóng                                         | từ(*)<br>ACH H<br>DĐ<br>ĐĐ                            | IANG - KH<br>nhận đăn           | A<br>g ký thực                   | : hiện ki                    | iểm hộ:                      | a hàng n                    | · · · · · · · · · · · · · · · · · · · |
| Hãng tàu/Đ<br>CMA - Ch<br>Số Book (*)<br>ASC1234<br>Tàu/chuyếr<br>SX8 - SO<br>Cảng ch tải<br>KHPNH -<br>Càng đích<br>KHPNH - | PHN                  | Khử trùng<br>port không tr<br><u>rư</u> ý: Việc lự<br>ông tin, sẽ<br>OM PENH               | nhận đăng<br>ra chọn dị<br>phải chịu c<br>CAMBODI | ký thự<br>ch vụ s<br>chi phí j<br>A | c hiện<br>ẽ phát<br>shát s | n kiếm h<br>t sinh th<br>inh      | tóa hà<br>nêm ch<br>CTY A<br>ax gro<br>30.48 | ng nguy h<br>hi phí. Nết<br>NBC<br>Diss(Tấn) | liễm<br>J quý kh | ách kh     | ai Không | đúng h<br>Lưu | Đống                                                 | Lù(*)<br>ACH H<br>DĐ<br>Eport không<br>lêm            | IANG - KH                       | A<br>g ký thực                   | : hiện ki                    | iễm hó:                      | a hàng n                    | •                                     |
| Hãng tàu/Đ<br>CMA - Ch<br>Số Book (*)<br>ASC1234<br>Tàu/chuyển<br>SX8 - SO<br>Cảng ch.tải<br>KHPNH -<br>Cảng đích<br>KHPNH - | ₽<br>Ep<br>Lu<br>thi | Khử trùng<br>port không<br><u>rư</u> ý: Việc lư<br>ông tin, sẽ<br>OM PENH<br>-             | nhận đảng<br>ra chọn dị<br>phải chịu c<br>CAMBODI | ký thự<br>ch vụ s<br>chi phí j<br>A | c hiện<br>ẽ phát<br>bhát s | n kiểm h<br>t sinh tl<br>inh      | tóa hà<br>nêm ch<br>CTY A<br>ax gro<br>30.48 | ng nguy h<br>hì phí. Nết<br>NBC<br>Diss(Tấn) | iiểm<br>J quý kh | ách kh     | ai không | đủng h        | Đóng<br>Đóng<br>Đống                                 | từ(*)<br>NCH H<br>DĐ<br>DĐ<br>Cuai Không<br>Iểm       | IANG - KH<br>nhận đản<br>Cort I | A<br>g ký thực<br>ạnh            | : hiện ki<br>Thông           | iểm hỏi<br>tin hàn           | a hàng n<br>ng hóa          | · )                                   |
| Hăng tàu/Đ<br>CMA - Ch<br>Số Book (*)<br>ASC1234<br>Tàu/chuyển<br>SX8 - SO<br>Cảng ch tải<br>KHPNH -<br>Cảng địch<br>KHPNH - | PHN                  | Khử trùng<br>port không i<br><u>au ý</u> : Việc lự<br>ông tin, sẽ<br>CM PENH<br>IOM PENH - | nhận đảng<br>ra chọn đị<br>phải chịu c<br>CAMBODI | ký thự<br>ch vụ s<br>chi phí j<br>A | c hiện<br>ẽ phải<br>hát s  | n kiểm h<br>t sinh th<br>inh<br>M | cty A<br>ax gro<br>30.48                     | ng nguy h<br>hi phí. Nết<br>NBC<br>NBC       | iiểm<br>J quý kh | ách kh     | ai không | đủng h        | Đống<br>Đống<br>Đống<br>Đống<br>Đống<br>Đống<br>Đống | từ(*)<br>NCH H<br>DĐ<br>ĐĐ<br>Chức không<br>lễm       | IANG - KH<br>nhận đăn<br>Cont I | A<br>g ký thực<br>ạnh            | : hiện ki<br>Thông           | iểm hỏ:<br>tin hàn           | a hàng n<br>ng hòa          | <ul> <li>guy</li> </ul>               |
| Hãng tàu/Đ<br>CMA - Ch<br>Số Book (*)<br>ASC1234<br>Tàu/chuyển<br>SX8 - SO<br>Cầng ch.tải<br>KHPNH -<br>Cầng địch<br>KHPNH - | PHN                  | Khử trùng<br>port không i<br><u>au ý</u> : Việc lụ<br>ông tin, sẽ<br>OM PENH<br>OM PENH -  | nhận đảng<br>ra chọn đị<br>phải chịu c<br>CAMBODI | ký thự<br>ch vụ s<br>chi phí j<br>A | c hiện<br>ẽ phải<br>phảt s | n kiểm h<br>t sinh tl<br>inh<br>M | tóa hà<br>nêm ch<br>CTY A<br>ax gro<br>30.48 | ng nguy h<br>hì phí. Nết<br>NBC<br>nss(Tán)  | iiểm<br>J quý kh | ách kh     | ai không | đủng h<br>Lưu | Đống<br>Đống<br>Đống<br>Đống<br>E                    | Lù(*)<br>ACH H<br>DD<br>Eport không<br>Iểm<br>Cuố khẩ | IANG - KH<br>nhận đân<br>Cont L | A<br>g ký thượ<br>ạnh<br>Dịch vụ | : hiện ki<br>Thông<br>kiễm h | iểm hỏ:<br>tin hàn<br>óa/khữ | a hàng n<br>ng hòa<br>trùng | ▼<br>▼<br>guy                         |

(Hình 3)

## <u>Bước 3 :</u>

Sau khi đăng ký đầy đủ các dịch vụ, khách hàng nhấn nút **Xác nhận và Lưu** (3 hình 2) để hoàn tất thủ tục đăng ký dịch vụ Khử trùng tại Cảng

### <u>Lưu ý:</u>

- Khách hàng có trách nhiệm thông báo cho Cty Khử trùng thời gian container hạ Bãi
- Đối với các cont phải kiểm hóa khách hàng phải thông báo thời gian cont đã thực hiện xong kiểm hóa/ bấm seal cho Cảng và Cty Khử trùng
- Trong cảng TC-CL không thực hiện dịch vụ khử trùng theo yêu cầu kỹ thuật của Úc.
- Dịch vụ khử trùng theo yêu cầu kỹ thuật của Úc được thực hiện tại Khu vực khử trùng của Cty CP Tân Cảng Phú Hữu và Depot Đông Sài Gòn ESL của TCL